## ラジオサーバー ユーザーズ マニュアル

# シェアウエア版

v3.2.x rev.0

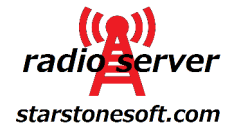

## シェアウエア版ラジオサーバーの試用期間について

本ソフトウエアはシェアウエアです。 プロダクトキーを入力するまでは、電源投入後 8 時間は制限なしにお試し いただけます。 8 時間経過後はブラウザでアクセスしたときにプロダクトキー入力画面が表示されますので、プ ロダクトキーを入手して入力してください。 プロダクトキー入手方法は 8 時間経過後のプロダクトキー入力画面上に表示されます。

継続して試用するには、一度電源を抜いてから入れなおしてください。

## <mark>本製品の特長</mark>

- ・ radiko 無料版、radiko プレミアム 並びにらじる☆らじるの再ストリーミングとタイマー録音が出来ます。
- 本製品を日本国内の自宅に設置すれば、radiko やらじる☆らじるが地域外と判定する海外においても ライブでラジオを聴取することができます。
- 操作と設定、聴取はすべてブラウザで行うことができ、PC、Android スマートフォン、iPhone など多種のデバイスで 利用が可能です。
- Raspbery Pi B, B+では同時に2エンコードまで、Raspberry Pi 2 B、Pi3 では8エンコードまで可能なため、裏番組 を録音しながらライブ聴取をしたり、同時に複数番組を録音することが可能です。
- ライブストリーミングと録音は 汎用性の高い mp3(64kbps)形式で行われるため、携帯音楽プレーヤーなどでの 再生も可能です。
- ファイル空き容量は 8GB の SD カード使用時で約 120 時間分の録音が可能です。 不要な録音ファイルはブラウ ザ上で削除、あるいは PC などにダウンロードが可能です。
- ・ uPnP に対応しているため、面倒なルータ設定などは不要ですぐに使えます。

## ご用意いただくもの

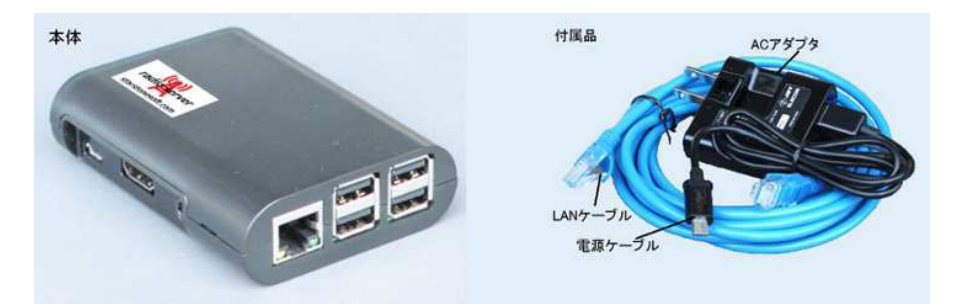

- ・ Raspberry Pi B または B+, もしくは Raspberry Pi 2 B, Pi 3 1
- 8GB 以上、クラス 4 以上の SD カード(Raspberry Pi B の場合)もしくは マイクロ SD カード(Raspberry Pi B+また は Pi 2 B, Pi 3 の場合)
- ・ LAN ケーブル 1
- ・ AC アダプタ 1
- マイクロ USB 電源ケーブル 1
- ※ raspberry pi と SD カードの相性について

raspberry pi は SD カードのメーカー、品番によって相性が合わず、以下のような症状が出ることがあります。

- ・ 電源を入れても起動しない
- ・ しばらく使用して温まった状態で電源を入れなおすと起動できない
- ・ 当初起動できても使用中に SD カード内のファイルが破損して起動できなくなる(SD カードを書き直すと直る) このような場合は SD カードの相性が悪いので、ほかのメーカー、品番のものに交換してください。

相性につきましては下記ページに情報がございますのでご参考ください。

http://elinux.org/RPi\_SD\_cards

また、同じ8GBであってもメーカー、品番、ロットによりセクタ数が異なり、本品のイメージファイルが書き込めない場合 があります。 そのような場合も別の SD カードでお試しください。

本品の完成版出荷時には、Sandisk の 8GB SDSDB-008G-B35(SD カード)、SDSDQAB-008G(マイクロ SD カード) を使用しております。(同品番でもロットが違うと相性問題が発生する可能性がありますので、必ずこのカードで動作 することを保証するものではありません)

8GB 以上の SD カードを使用しても、録音領域は自動的に大きくなることはありません。 録音領域を拡張するには、 システム設定ページ内の SD カードの録音領域拡張 を実行してください。

#### SD カードの書き込み

ダウンロードしたファイル radioserver\_swv.img を SD カードに書き込む方法について説明します。

- 1. Windows の PC と SD カードリーダを用意します。
- 2. Win32 Disk Imager をダウンロードします。 <u>http://sourceforge.jp/projects/sfnet\_win32diskimager/</u>
- 3. SD カードリーダに SD カードを差し込み、Windows 上でカードが認識されるのを待ちます。
- 4. カードが認識されたら、Win32 Disk Imager を起動します。
- 5. Image File 欄のボタンを押し、ダウンロードしたファイル radioserver\_swv.imgを選択します。
- Device 欄に新しい SD カードのドライブレターが正しく選択されているかを確認します。(間違えてほかのデバイスに書き込みをしないように注意します)
- 7. 準備ができたら Write のボタンを押し、完了するまで待ちます。

※書き込みが途中で失敗してしまう場合はSDカードリーダを交換してみてください。100円ショップで販売されて いるようなものでも大丈夫です。

書き込みが完了したら、SD カードを raspberry pi にしっかり差し込めば準備完了です。

### ラジオサーバーの設置

- 1. 付属の LAN ケーブルを使い、家庭用のルータの LAN 側空きポートに本体を接続します。 ルータの LAN 側 に空きポートがない場合は、スイッチングハブを購入して空きポートを増設してください。
- 2. 本体側面のイヤフォンジャックに適当なイヤフォンやヘッドフォン、スピーカを接続してから、付属の AC アダ プタとマイクロ USB 電源ケーブルを接続し、コンセントに挿しこみます。
- 記動開始後数十秒すると、ルータが本体に割り当てたプライベート IP アドレスがイヤフォンから流れますので書き留めてください。 音声は3回繰り返し流れます。

以上で本体の配線は完了です。

続いて LAN 内の別の PC または同じ LAN に wifi で接続されているスマートフォンのブラウザを使って基本的な設 定を行います。

#### ラジオサーバーの設定

- ラジオサーバーが接続されているのと同じ LAN 内にある PC、または同じルータに wifi で接続しているスマ ートフォンやタブレットのブラウザを起動し、上記3. で書き留めた IP アドレスに :81 を追加したアドレスを開 きます。 たとえば、上記3. で書き留めた IP アドレスが 192.168.11.33 だったときは、ブラウザのアドレス バーに http://192.168.11.33:81 と入力して開いてください。
- ラジオサーバーへの接続に成功しますと、ユーザー名とパスワードを入力する画面が表示されます。 ユー ザー名は radio、デフォルトのパスワードは server ですのでこれらを入力して進んでください。
- 3. ページ最上部にメニューが表示されますので、一番右側の"システム設定"をクリックします。
- 4. 以下のそれぞれの項目について、必要に応じて設定を行ってください。 最低限必要な設定は uPnP の設 定を有効にすること、およびページ最上部の インターネット側からのアクセス のアドレスを書き留めること です。 それ以外の設定は使用中必要と感じたときに設定をしてみてください。

 アクセスパスワードの設定:本機のデフォルトのパスワード server を別のパスワードに変更する場合は、 ここに希望のパスワードを入力して Apply ボタンを押してください。 設定後はページを開き直す際に新しい パスワードを入力する必要があります。パスワードは半角英数 8 文字まででスペース等の特 殊文字を含まないようにしてください。 全角文字でパスワードを設定したり、入力したパスワードを忘れてし まった場合には本機は使用できなくなり、プログラム(SD カード)を初期化する必要がありますので、充分ご 注意ください。

- 接続ポート番号の設定: 本機はウェブサーバー用のポートと、ライブストリーミングサーバー用のポートの こつのポートで外部からの接続を待機しています。 デフォルトではウェブサーバーポート 81、ストリーミン グサーバーポート 8090 になっていますが、もしこれらのポート番号では都合が悪い場合(たとえば同じ LAN 内でこれらと重複するポート番号を使ったサーバーが動作しているような場合)には、適当な数値に変更して ください。 通常は変更の必要はありません。
- uPnPの設定: uPnP でのポート解放を有効にし Apply ボタンを押すと、本機は接続されているルータに対し て uPnP でのポート解放を試み、ポート解放に成功した場合には 有効 部分にチェックが入った画面に切り 替わります。 ルータが uPnP に対応していない、あるいはルータの設定で uPnP が無効になっている場合は Apply ボタンを押しても表示は無効に戻ってしまいますので、その場合はお使いのルータのマニュアルをご参 照いただくか、uPnP でのポート解放ではなく、手動でルータにポート転送設定を行ってください。
- ダイナミック DNS の設定: ご自宅のインターネット契約が固定 IP アドレスの契約でない場合(ほとんどのプ ロバイダでは通常の契約は動的 IP アドレスで、固定ではありません)、停電後や回線故障などでインターネ ット接続が一度切断されると、次回接続回復時にルータの WAN 側に割り当てられるグローバル IP アドレス は変化します。そのようなときにも インターネット側から本機への接続ができるようにするためには ダイナ ミック DNS 機能を使用することをおすすめします。本機にグローバル IP アドレスを使ってインターネット側か ら接続する場合のアドレスは、システム設定画面の一番上に赤い文字で表示されているアドレス、たとえば "インターネット側からのアクセス: http://123.234.111.222:81 "と表示されている場合は、インターネット側 にある PC やスマートフォンのブラウザにこのアドレスを入力することにより接続が出来ます。 ダイナミック DNS 機能を使用すると、このアドレスに代わり、http://radioserver.no-ip.org.81 といったようなアドレスでの アクセスが可能となります。 ダイナミック DNS 機能を使用するには、まずダイナミック DNS のサービスを提 供している業者と契約(有料、無料の双方が存在します)し、ご自身のユーザー名、パスワードおよび使うア ドレスを登録後にそれらの情報を本機のダイナミック DNS 設定欄に入力します。 本機では noip.com、 Dyn.com、mydns.org の三種類のダイナミック DNS のアップデートに対応していますので、これらのウェブサイ トを開いてお好きなサービスをひとつ選択して登録してください。

## SD カードの録音領域を拡張

8GBよりも大容量の SD カードを使用している場合、こちらの処理を行うことにより録音領域を拡張することが できます。 拡張する ボタンをクリックすると処理が行われ、再起動がかかりますが、1 分ほどまっても接続 が復活しない場合は電源を入れなおしてみてください。

## エンコードのビットレート選択

ライブ聴取と録音時のビットレートを変更することが出来ます。ビットレートが高いほど音質は改善しますが、 ライブ聴取時には設定したビットレート以上の安定した通信速度が必要となります。 録音時にはビットレート に応じて録音ファイルの大きさが大きくなります。(64kbpsの場合は、64キロビット/秒=8キロバイト/秒です ので、1分あたり480キロバイト、1時間あたり28800キロバイトとなります)

## 録音ファイルの保存場所

Raspberry Pi の USB ポートに USB メモリを差し込むと、録音ファイルの保存場所として"USB メモリ"が選択 できるようになります。 システム設定ページを開いたあとで USB メモリを差し込んだ場合は、ページをリロ ードしてから選択してください。 ページをリロードしても選択可能にならない場合は、USB メモリが FAT32 で フォーマットされているかを確認してください。 また、USB メモリと本体の間で相性が悪い場合は選択が出来 る状態にならないことがあります。

#### ネットワークの設定

.

本製品は、デフォルトの設定ではルータから DHCP により自動的に IP アドレス(本製品に割り当てられるプラ イベート IP アドレス)を取得するようになっていますが、IP アドレスを固定するも可能です。

通常はルータから自動的に割り当てられる IP アドレスは変化しませんが、本製品の電源を長時間切った場合や、停電で本製品とルータの両方の電源が切れたあと復帰した場合などには割り当てられる IP アドレス が変化することがあります。本製品の uPnP の設定を有効にし、自動的にポート開放を行う設定で運用して いる場合には、停電後にこれまでと異なる IP アドレスが割り当てられた場合にも、新しい IP アドレスあてのポ ート転送が自動的に行われますので問題はありません。しかしながら、ルータが uPnP に対応していない等 の理由で手動でポート転送設定を行っている場合には、本製品に割り当てられる IP アドレスが変化すると、 以降は外部からの接続ができない状態となります。

そのような場合においては、こちらで IP アドレスを固定することにより問題を回避できます。

※IP アドレス固定時に、ネットワーク内から接続不可能な誤った設定を行いますと、再度設定画面を開くこと ができなくなる可能性がありますので、設定には十分ご注意ください。(設定に失敗した場合、3分後に自動 的にもとの設定に戻る機能がありますが、その場合も3分経過しない間に電源を切ると完全にアクセス不可 能になりますので注意が必要です)

アクセスできなくなってしまった場合は、再度 SD カードの書き込みから行う必要があります。

#### NHK らじる★らじるの放送局選択

らじる★らじるは、仙台、東京、名古屋、大阪(2016年7月現在)の4局から受信したい放送局が選択できます。

ソフトウエアのアップデート:本機で現在動作しているソフトウエアのバージョン、および現在ダウンロード可能なソフトウエアのバージョンが表示されています。双方が同じバージョン番号であればご利用のソフトウエアは最新ですが、番号が違う場合は新しいバージョンへのアップデートが可能ですので、Updateボタンを押してアップデート実行画面に進んでください。ソフトウエアは自動的にダウンロードされ、インストール後に機器が再起動します。

## <mark>ラジオサーバーの利用</mark>

ラジオサーバーをインターネット側から利用する場合は、上記"ラジオサーバーの設定"で書き留めた、"インター ネット側からのアクセス"のアドレス、もしくはすでにダイナミック DNS のアドレスの登録と設定が完了している場 合はそのアドレスをブラウザのアドレスバーに入力してページを開いてください。

もしラジオサーバーを、ラジオサーバーが設置されているのと同じ LAN 内にある PC や同ルータに wifi で接続されているスマートフォンから利用する場合は、最初にイヤフォンで確認したプライベート IP アドレス +:81 をブラ ウザに入力してページを開いてください。

予約リスト 番組表 radiko設定 録音ファイル システム設定 Area: MIE JAPAN RI  $\mathbf{R}^{\mathbf{2}}$ NHK1 2 FM CRCTTA CBCラジオ ♥ 東海ラジオ 東海ラジオ ぎふチャン ギホチャン

以下にページ最上部のメニューごとに機能と利用方法を説明します。

ライブ画面では、選択した放送局のライブストリーミングをラジオサーバーが中継し、mp3形式のライブストリーミ ングとして再送信します。 放送局のアイコンをクリックすると画面右上部分に放送局名と …. が数秒~数十秒 表示されたあと 接続完了と表示されます。 お使いのブラウザが HTML5 の Audio タグに対応している場合は、 ブラウザ上でプレーヤーが起動して数秒後に音がでるようになります。 ブラウザが Audio タグに対応していない 場合は ▷▷Play <</li>
の文字が表示されますので、それをクリックするとデフォルトのプレーヤーが起動して再生が 始まります。

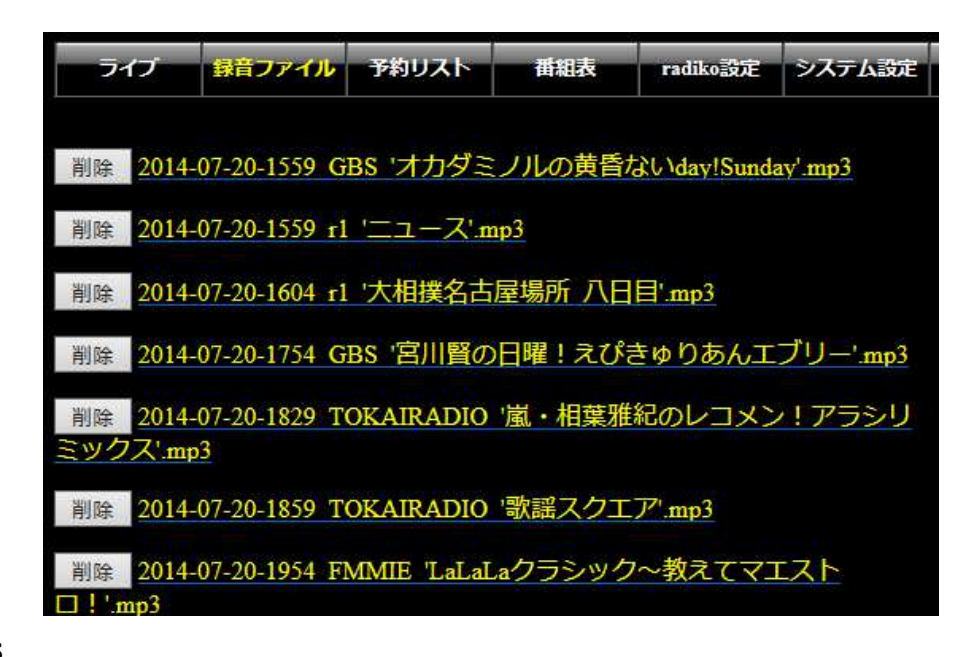

録音ファイル画面では、タイマー録音をしたファイルの一覧が表示されます。

再生をする場合は黄色い文字のファイル名部分をクリックするとデフォルトのプレーヤーが起動して再生が開始 されます。ファイルをダウンロードする場合は同文字部分を右クリックして"対象を保存"してください。 左端の削除ボタンを押すとそのファイルは直ちに削除されます。

なお、本機の録音可能領域のファイル容量は約4GBです。 64kbps で録音をした場合、1時間あたり28.8MBのファイルになりますので、約138時間分の録音が可能です。 これを超えると録音ができなくなりますので、古いファイルは定期的に削除してください。

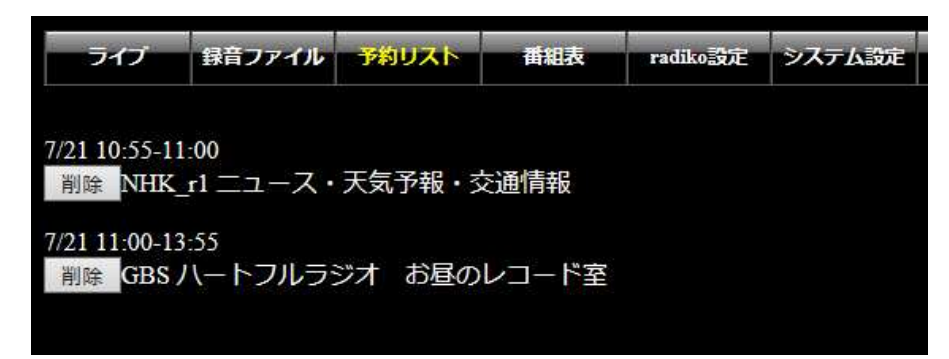

予約リスト画面は、タイマー録音予約のリストが一覧表示されます。 予約を取り消す場合は 左端の削除ボタン を押してください。

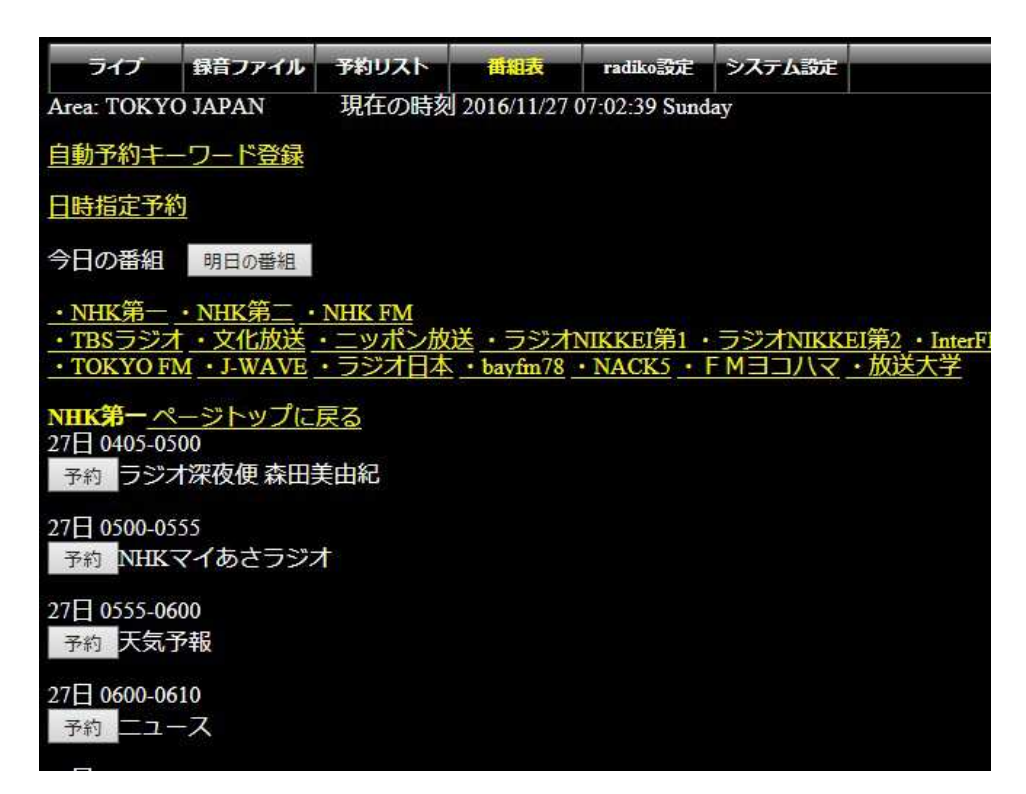

番組表画面は、当日と翌日の各放送局の番組表を表示します。 タイマー録音したい番組の左端の 予約 ボタ ンを押すと録音の予約が出来ます。 本画面上部の 自動予約キーワード登録 リンクをクリックすると、録音したい番組名をキーワードとして登録す る画面に移動します。

| ライプ 録音ファイル           | 予約リスト 番組表             | radiko設定 シ    | ステム設定  |         |              |
|----------------------|-----------------------|---------------|--------|---------|--------------|
| Area: MIE JAPAN 現    | 在の時刻 2016/08/25 16:1: | 3:53 Thursday |        |         |              |
| 番組表に戻る               |                       |               |        |         |              |
| 予約キーワード              |                       |               |        |         |              |
| キーワード                | 除外する語句                | 対象放近          | 送局     | 対象時間帯   | 編削<br>集除     |
| ニュース                 | 天気                    | すべ            | С      | 0時~24時  | 編集           |
| 歌謡曲                  |                       | すべ            | С      | 0時~24時  |              |
| ステーション               | お茶の間                  | ぎふチ           | ヤン     | 0時~24時  | 編            |
|                      |                       |               |        |         | 削除           |
| キーワード追加              |                       |               |        |         |              |
| キーワード                |                       |               |        |         |              |
| 除外する語句               |                       |               |        |         |              |
| 対象放送局名 すべて           | ~                     |               |        |         |              |
| 対象時間帯 🛛 🗸 時 ~        | 24 ~時                 |               |        |         |              |
| 追加                   |                       |               |        |         |              |
| ※全番組を録音する方法:<br>れます。 | キーワードに半角アス            | タリスク3つ**      | **を登録す | すると全番組が | 予約さ<br>t n t |
| 番組名の一部をキーワー          | -ドとして登録し、対象が          | 放送局名と対象       | 象時間帯   | を選択して追  | 加します         |

番組検索は登録直後および定期的に行われ、自動的に録音予約が追加されていきます。

番組表画面上部の 日時指定予約 リンクをクリックすると、日時指定での予約の登録が出来ます。

| ライブ                                    | 録音ファイル                   | 予約リスト            | 番組表                  | radiko設定         | システム設定      |      |          |
|----------------------------------------|--------------------------|------------------|----------------------|------------------|-------------|------|----------|
| Area: TOKYC                            | JAPAN                    | 現在の時刻            | 2016/11/27           | 07:09:13 Sund    | lay         |      |          |
| 番組表に戻る                                 | <u>.</u>                 |                  |                      |                  |             |      |          |
| 毎日・毎週予約リスト                             |                          |                  |                      |                  |             |      |          |
| 日付                                     | 開始時刻                     | 終了時刻             | 放                    | 送局               | タイ          | 、トノレ | 編削<br>集除 |
| 毎日                                     | 07:00                    | 07:10            | NHI                  | K第一              | 朝の二         | ユース  | 編        |
| 月火水木金                                  | 18:00                    | 21:00            | ток                  | YO FM            | 夜の          | 時間   | 編        |
| 予約の追加<br>●日付指定<br>●毎日<br>●毎週<br>(■日 ☑月 | ■火 ■水                    | 2木 ☑金 ■:         | ±)                   |                  |             |      | 削除       |
| 開始時刻 0                                 | 0~時 00~分                 | t                |                      |                  |             |      |          |
| 終了時刻 0                                 | 0 <mark>~</mark> 時 00 ~分 | t                |                      |                  |             |      |          |
| 放送局名                                   | NHK第一                    | ~                |                      |                  |             |      |          |
| タイトル 🚊                                 | 題                        |                  |                      |                  |             |      |          |
| 追加                                     |                          |                  |                      |                  |             |      |          |
| ※日付指定予<br>毎日、毎週予                       | 約はリストに<br>約は、当日を         | は追加されす<br>含め1週間分 | 。<br>で記時予約<br>が自動的に注 | が行われます<br>自加されてい | す。<br>っきます。 |      |          |

毎日や、毎週特定の曜日の決まった時刻に録音を行いたいときに便利です。

なお、本機はソフトウエア的には同時エンコード数(同時録音数+ライブストリーミング数)に制限はありませんが、 CPU の処理能力の上限により、同時にエンコードできる数は Raspberry Pi B, B+では 2 つまで、Raspberry Pi 2 B では 8 つまでとなっています。

同じ時間帯に同時エンコード可能数上限の番組の録音予約をしたときには、その時間帯にはライブでの聴取は 避けてください。(録音済みファイルの再生は問題ありません)

また、同じ時間帯に同時エンコード可能数以上の録音予約を入れますと、上限数を超える分の録音が開始され た時点で処理が追いつかなくなり、うちひとつ以上の録音が中断、失敗します。

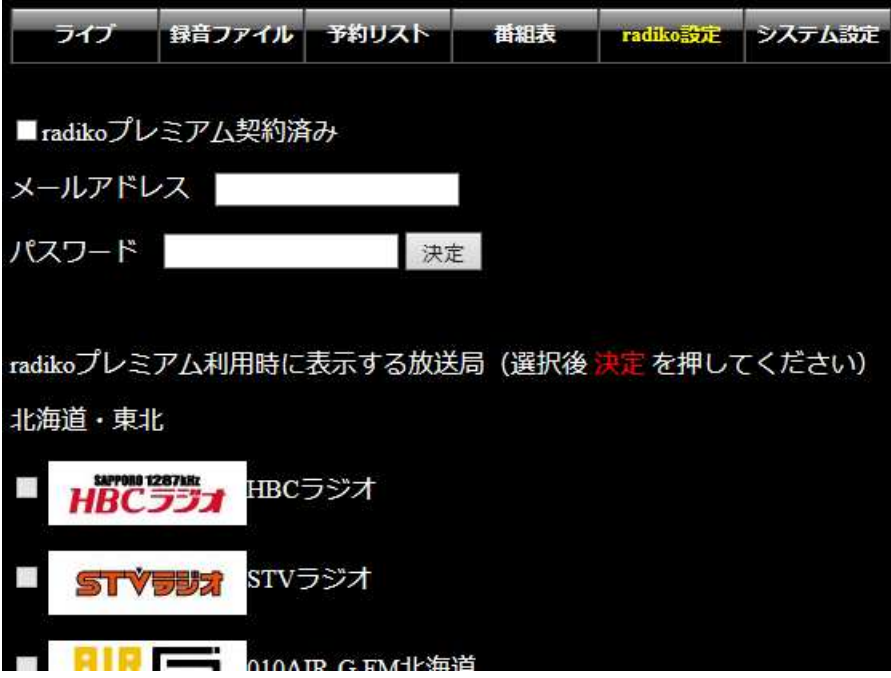

radiko 設定画面は、radiko プレミアムを契約している場合に設定を行う画面です。 radiko プレミアムを契約して いる方は、radiko プレミアム契約済み にチェックを入れて、契約時のメールアドレスとパスワードを入力後、決 定ボタンを押してください。 さらに、下部の放送局リストから、ライブ聴取および番組表リストに表示させたい放 送局を選択し、チェックを入れてから決定ボタンを押して下さい。

| General Info  |            |                |         |  |  |
|---------------|------------|----------------|---------|--|--|
| Hostname      |            | radioserver    |         |  |  |
| System Time   |            | 21 Jul 2014    |         |  |  |
|               |            | 09:51:25 JST   |         |  |  |
| Kernel        |            | Linux 3.12.20+ |         |  |  |
| Processor     |            |                |         |  |  |
| CPU Frequency | <b>y</b>   | 700MHz         |         |  |  |
| CPU Load      |            | 2%             |         |  |  |
| CPU Temperat  | ure        | 54.6• C        |         |  |  |
| Uptime        |            | 19:10 (hh:mm)  |         |  |  |
|               |            |                |         |  |  |
|               | Memory:    | 447,996 kB     |         |  |  |
| Used          | 407,008 kB |                | 91%     |  |  |
| Free          | 40,988 kB  |                | 9%      |  |  |
| Buffered      | 47,876 kB  |                | 11%     |  |  |
| Cached        | 319,368 kB |                | 71%     |  |  |
|               |            |                |         |  |  |
|               | Swap:      | 102,396 kB     |         |  |  |
| Used          | 0 kB       |                | 0%      |  |  |
| Free          | 102,396 kB |                | 100%    |  |  |
|               |            |                |         |  |  |
|               | Disk       | Usage          |         |  |  |
| / (ext4)      |            |                |         |  |  |
| Total Size    |            | 7,257 MB       |         |  |  |
| Used          |            | 3,261 MB       | 48%     |  |  |
| Available     |            | 3,658 MB       | 52%     |  |  |
|               |            |                |         |  |  |
| /boot (vfat)  |            |                |         |  |  |
| Total Size    |            | 56 MB          |         |  |  |
| Used          |            | 10 MB          | 17%     |  |  |
| Available     |            | 47 MB          | 83%     |  |  |
|               |            |                | Pofrach |  |  |
|               |            |                | Reliesh |  |  |

上部メニュー システム設定 画面内最下部の システム情報 のリンクをクリックすると、サーバーの CPU 周波数、 負荷、温度や SD カードの空き容量が確認できます。 録音領域の空きの確認などにご利用ください。 CPU 温度 は最大 85 度までが保証範囲です。

サポートについて 本製品に関する情報は <u>http://www.starstonesoft.com/</u> お問い合わせは <u>contact@starstonesoft.com</u> までご連絡ください。